## Envio de pedidos por e-mail através do programa Outlook.

Requisitos mínimos:

- Ler os tutoriais (Realizando seu primeiro pedido de vendas, Configuração aba Geral)
- Possuir o programa Microsoft Outlook, instalado em sua maquina.
- Verifique com seu administrador de e-mail, como configurar seu e-mail no programa Microsoft Outlook

## Primeira etapa:

Configurar o programa a enviar pedido de vendas por e-mail, para isso, acesse o Menu Manutenção > Configuração do sistema > Configuração Avançada. Acesse a aba automatizar. Na opção Enviar pedido por e-mail, selecione a opção desejada

e clique em ok para registrar as informações.

| atençao consultas itelatorios i          |                   | Thinização                    | Cliente padrão  |                                                 |                    |             |           |
|------------------------------------------|-------------------|-------------------------------|-----------------|-------------------------------------------------|--------------------|-------------|-----------|
| Clientes                                 | Shift+F1          |                               |                 |                                                 |                    | Limpar      | Alterar   |
| Vendedores e representantes              | Shift+F2          |                               |                 | ~                                               |                    |             |           |
| Fornecedores                             | Shift+F3          |                               | Vendedor padr   | 30                                              |                    |             | 1.1.      |
| Usuários e funcionários                  | Shift+F4          |                               |                 |                                                 |                    | Limpar      | Alterar   |
| Có <u>d</u> igos fiscais                 | Shift+F5          |                               | Forma de paga   | mento padrão                                    |                    |             |           |
| Produtos                                 | Shift+F6          |                               |                 |                                                 |                    | Limpar      | Alterar   |
| C <u>a</u> ixas                          |                   |                               |                 | am ao pedido ao pressionar                      | a tecla enter      |             |           |
| Estoques                                 |                   |                               |                 | sin de pedide de pressionar                     |                    |             |           |
| Serviços                                 | Shift+F/          |                               | L Exibir fecha  | mento logo apos a tela de j                     | opipac             |             |           |
| <u>T</u> ransportadoras                  | Shift+F8          |                               | Detectar er     | itrada de itens no pedido ai                    | utomaticamente     |             |           |
| Listas de preços                         | Shift+F9          |                               | 🗌 Abrir tela de | e vendas ao iniciar                             |                    |             |           |
| <u>Gerenciar custos</u>                  | Shift+F10         |                               | Preferir tela   | de vendas sensível ao tog                       | ue (beta)          |             |           |
| <u>N</u> ovo pedido                      | F2                |                               | Enviar pedido   | oor e-mail:                                     |                    |             |           |
| Agenda telefôn <u>i</u> ca Shi           | ft+Ctrl+F11       |                               | Nunca enviar    |                                                 |                    | <b>,</b>    |           |
| Agências <u>b</u> ancárias Shi           | ft+Ctrl+F12       |                               | Nunca enviar    |                                                 |                    |             | de e mail |
| Cust <u>o</u> s de envio / outros custos |                   |                               | Perguntar apó   | s fechar o pedido                               |                    | un programa | ue e-mail |
| Cheques emitidos Sh                      | nift+Ctrl+F1      |                               | Perguntar apó   | s salvar o pedido<br>s prác o fochamento do por | dida               | 1           |           |
| Cheques recebidos Sh                     | nift+Ctrl+F2      |                               | Sempre envia    | após salvar e no fechamei                       | nto do pedido      |             |           |
| Modo                                     | •                 |                               | Sempre envia    | após salvar o pedido                            |                    |             |           |
| Configu <u>r</u> ar o sistema            | •                 | Assistente de configuração    | DD. Caive       | ilai                                            |                    | 1           |           |
|                                          | Statistics of the | <u>C</u> onfiguração avançada | DB_Caixa        |                                                 | Y                  |             |           |
|                                          |                   |                               | Sempre abr      | ir a janela do LimerSoft Sis(                   | Connect ao iniciar |             |           |
|                                          |                   |                               | 🗹 Inicializar o | LimerSoft SisCloud ao abrir                     | o sistema          |             |           |
|                                          |                   |                               |                 |                                                 |                    |             |           |

## Segunda etapa:

Gere um pedido de vendas, conforme as instruções do tutorial – (Realizando seu primeiro pedido de vendas), após o fechamento, selecione que deseja enviar um e-mail, conforme mostramos a imagem abaixo:

|                                                         |                                                                 | Gerenciado                 | r de pedidos                  |                     |                  | ×                     |
|---------------------------------------------------------|-----------------------------------------------------------------|----------------------------|-------------------------------|---------------------|------------------|-----------------------|
| Venda (PDV) Nilson<br>Dinheiro                          |                                                                 |                            |                               |                     |                  | i i                   |
| Cód / Núm Vendedor ou Representante (Al<br>0001594      | erar)                                                           | Cliente (Altera            | r)                            | Data                | Hora<br>21:13:11 | Revo pedido (F2)      |
| Item atual Detalhe Backorder                            | Número do pedido: 000<br>Moeda original: REA                    | Fecha<br>1594<br>JL        | Caixa:<br>DB_Caixa            | -                   |                  | Cancelar edição (ESC) |
|                                                         | SubTotal R5<br>Envio / outros<br>Pagamento Din                  | 387,00 □ Criar or<br>Infor | pomfiscal<br>wation           | R\$ 0,00            |                  | Salvar pedido (F4)    |
|                                                         | Descontos % (S) 0<br>Juros % (S) 0                              | Deseja envia               | r o pedido por e-mail?<br>Não | 12<br>desconto      | 9,00             | Devolução (F6)        |
|                                                         | Valor recebido RS<br>Total Geral RS<br>Observações do<br>pedido | 387,00                     |                               | R                   | \$ 0,00<br>7 00  | Cupom (F7)            |
| Q. tot. Ref. Data de entrg. <u>Observações</u><br>3 1 🗃 | 7.00                                                            | Inserir produto (F9)       |                               |                     |                  |                       |
| Moeda Cotação<br>REAL Y                                 |                                                                 | comissão:                  | R\$ 0,00                      | ι . <sub>Ψ</sub> 38 | 7,00             | Excluir item (F11)    |
|                                                         |                                                                 |                            |                               |                     |                  |                       |

1

## Terceira etapa:

2

Insira as informações necessárias para compor e-mail, como assunto/informações adicionais.

Clique em enviar > Enviar pelo Microsoft Outlook.

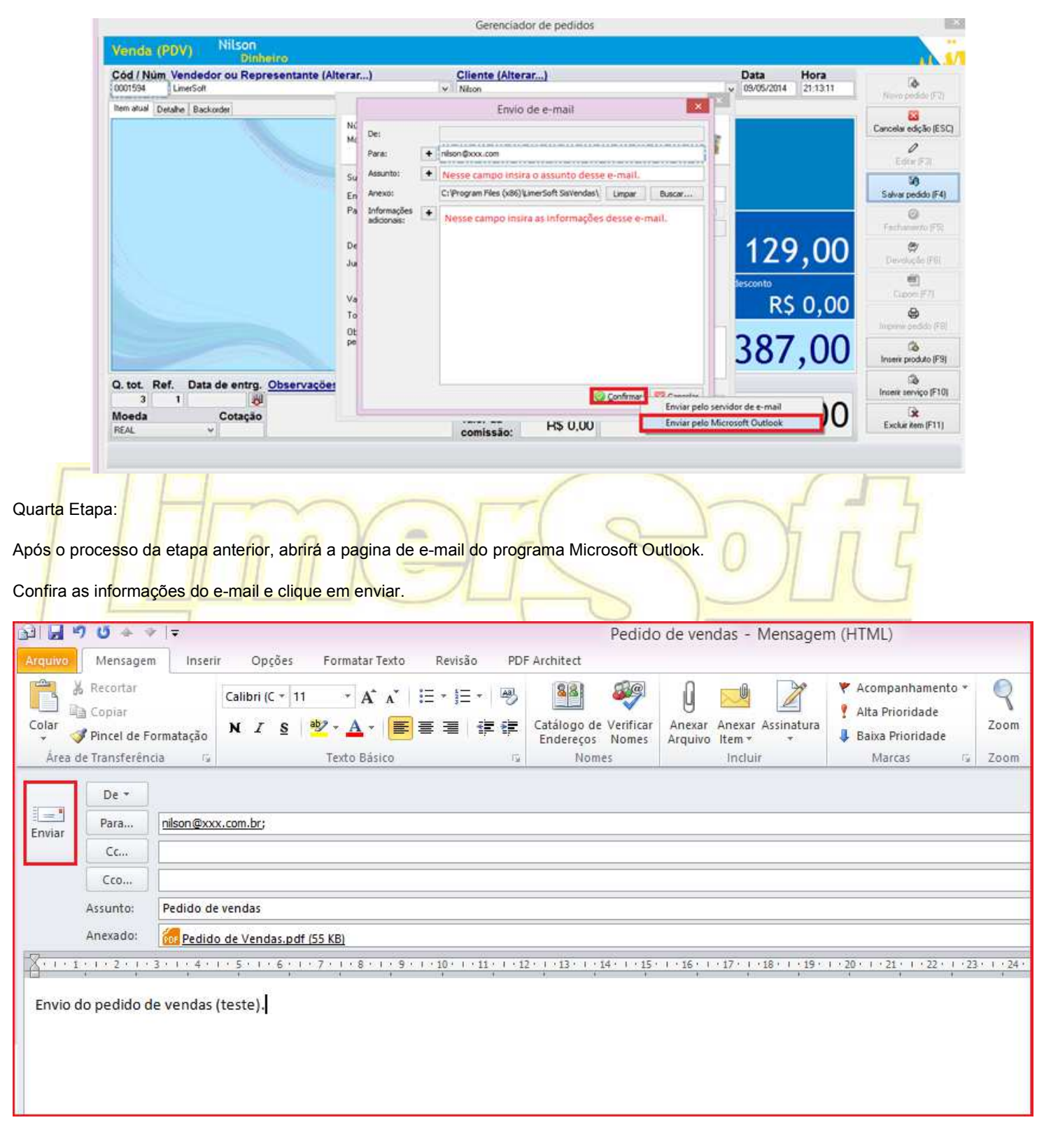